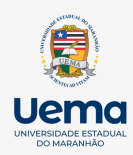

UNIVERSIDADE ESTADUAL DO MARANHÃO SUPERINTENDÊNCIA DE CONCURSOS E SELETIVOS DIVISÃO DE SELETIVOS PARA CONTRATAÇÃO DE PROFESSOR SUBSTITUTO

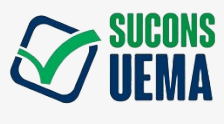

# Guia do CANDIDATO

para acesso ao site de Concursos e Seletivos da UEMA

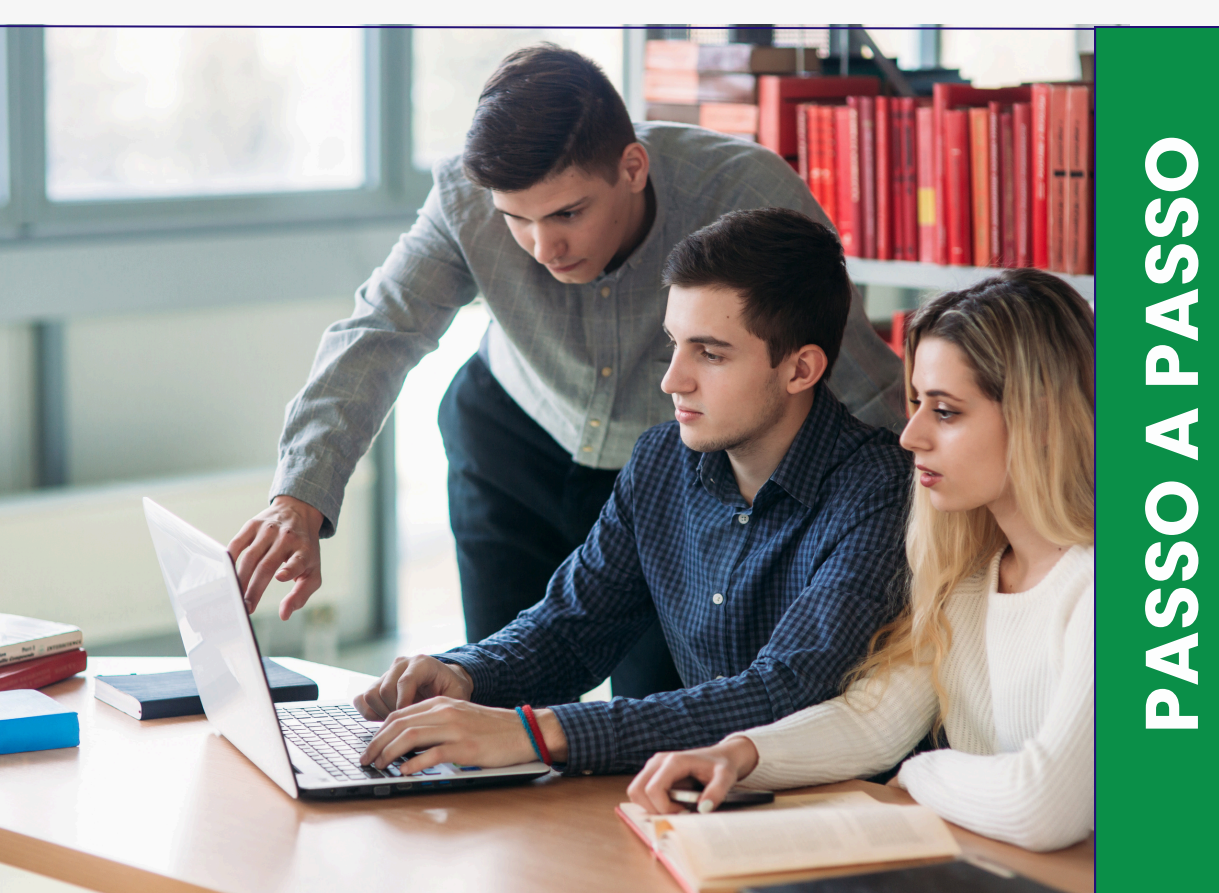

# UNIVERSIDADE ESTADUAL DO MARANHÃO - UEMA

#### Reitor

Walter Canales Sant'Ana

#### **Vice-Reitor**

Paulo Henrique Aragão Catunda

#### Superintendente de Concursos e Seletivos

Maria Cristiane Pestana Chaves Miranda

### Equipe da Divisão de Seletivos para Contratação Temporária de Docentes

Ana Luísa Oliveira dos Santos Lawana Cardoso Nascimento Maria Eduarda da Mota Freitas Noah da Silva Marques Samuel Rodrigues Araujo

Universidade Estadual do Maranhão Superintendência de Concursos e Seletivos - SUCONS / UEMA

Endereço: Cidade Universitária Paulo VI - Campus São Luís - Av. Lourenço Vieira da Silva N° 1000 - Jardim São Cristovão - São Luís/MA, CEP: 65.055-310

Fone: 2016-9412 E-mail: comissao.seletivos@ascons.uema.br Samuel Rodrigues Araujo Ana Luísa Oliveira dos Santos Lawana Cardoso Nascimento Noah da Silva Marques Maria Cristiane Pestana Chaves Miranda Maria Eduarda da Mota Freitas Marcia Cristina Gomes Noah da Silva Marques Candida Abreu Gonçalves Flávio de Souza Leitão Rafaela Cristina Araújo dos Santos

### GUIA DO CANDIDATO PARA ACESSO AO SITE DE CONCURSOS E SELETIVOS DA UEMA

EDUEMA 2024 © Copyright 2022 by UNIVERSIDADE ESTADUAL DO MARANHÃO Qualquer parte desta publicação pode ser reproduzida, desde que citada a fonte.

Todos os direitos desta edição reservados à EDUEMA

#### GUIA DO CANDIDATO PARA ACESSO AO SITE DE CONCURSOS E SELETIVOS DA UEMA

#### EDITOR RESPONSÁVEL

Jeanne Ferreira de Sousa da Silva

#### **CONSELHO EDITORIAL**

Alan Kardec Gomes Pachêco Filho Ana Lucia Abreu Silva Ana Lúcia Cunha Duarte Cynthia Carvalho Martins Eduardo Aurélio Barros Aguiar Emanoel Cesar Pires de Assis Fabíola Hesketh de Oliveira Helciane de Fátima Abreu Araújo Helidacy Maria Muniz Corrêa

Jackson Ronie Sá da Silva José Roberto Pereira de Sousa José Sampaio de Mattos Jr Luiz Carlos Araújo dos Santos Marcos Aurélio Saquet Maria Medianeira de Souza Maria Claudene Barros Rosa Elizabeth Acevedo Marin Wilma Peres Costa

Guia do candidato de para acesso ao site de concursos e seletivos da UEMA/ ARAUJO, Samuel Rodrigues ... [et. al.] . – São Luís: EDUEMA, 2024. 28p.

ISBN 978-85-8227-497-2

1. Seletivo; 2. Professor substituto; 3. Vagas; 4. Candidato; I. Araujo, Samuel Rodrigues. II. Santos, Ana Luísa Oliveira dos. III. Nascimento, Lawana Cardoso. IV. Marques, Noah da Silva. V. Miranda, Maria Cristiane Pestana Chaves. VI. Freitas, Maria Eduarda da Mota. VII. Gomes, Marcia Cristina. VIII. Gonçalves, Candida Abreu. IX. Leitão, Flávio de Souza. X. Santos, Rafaela Cristina Araújo dos Santos.

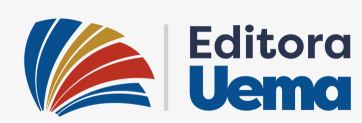

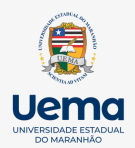

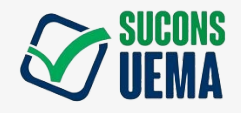

Universidade Estadual do Maranhão Superintendência de Concursos e Seletivos - SUCONS / UEMA

Endereço: Cidade Universitária Paulo VI - Campus São Luís -Av. Lourenço Vieira da Silva N° 1000 - Jardim São Cristovão -São Luís/MA, CEP: 65.055-310

Fone: 2016-9412 E-mail: comissao.seletivos@ascons.uema.br

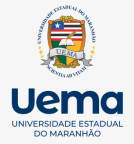

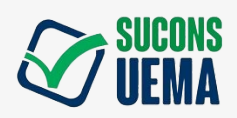

# **SUMÁRIO**

|                                                                      | 08   |
|----------------------------------------------------------------------|------|
| Passo 1: Cadastro no Site Concursos e Seletivos                      | 09   |
| Passo 2: Login dos Candidatos no Plataforma                          | 12   |
| Passo 3: Inscrição no Processo Seletivo                              | 13   |
| Passo 4: Verificação de Inscrição e Cronograma                       | 20   |
| Passo 5: Pedido de Isenção                                           | .22  |
| Passo 6: Pedido do Recurso da Análise de Isenção e Inscrição         | . 23 |
| Passo 7: Resultado Preliminar da Prova Didática e de Títulos         | 25   |
| Passo 8: Recurso do Resultado Preliminar das Notas da Prova Didática | 1    |
| e de Títulos                                                         | 26   |
| Passo 9: Resultado Final e Contratação                               | 27   |
| REFERÊNCIAS BIBLIOGRÁFICAS                                           | 28   |
|                                                                      |      |

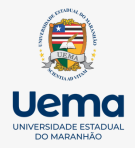

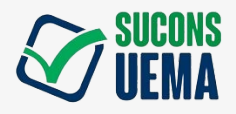

# INTRODUÇÃO

O presente guia tem como objetivo orientar os candidatos sobre os Processos Seletivos para Professores Substitutos dos Campi/Centros e Núcleos da UEMA, quanto ao uso do site "Concursos e Seletivos". Esta iniciativa esclarece os procedimentos e as ações que o candidato realiza no site, desde o momento do seu cadastro até o acompanhamento do Resultado Final do Seletivo.

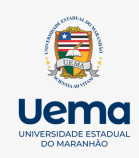

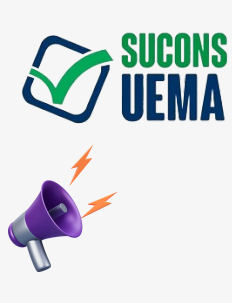

### 1- CADASTRO NO SITE CONCURSOS E SELETIVOS

1- Acessar o site <u>https://concursoseseletivos.uema.br/register</u>;
1.1-Preecher locais indicados com dados pessoais, documentos, endereço, informações acadêmicas e configurações de acesso;
1.2- Clicar em Salvar dados.

# • Dados Pessoais:

| Dados Pessoais |               |              |        |
|----------------|---------------|--------------|--------|
| Nome Completo* |               |              | Data d |
|                |               |              | dd/    |
| Estrangeiro?*  | Estado Civil* | Nome da Mãe* |        |
| Selecione 🗸    | Selecione     | ♥            |        |
| E-mail*        |               | Celular*     |        |

Fonte: Captura de tela. Disponível em: <u>https://sei.ma.gov.br/sei/</u>

# • Documentos:

| Documentos |               |       |
|------------|---------------|-------|
| RG / RNE   | Orgão Emissor | UF    |
|            |               | Selec |
| CPF*       | NIS           |       |
|            |               |       |
| Título     | Zona          |       |
|            |               |       |

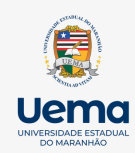

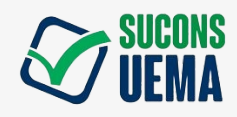

• Endereço:

| Endereço:          |          |        |
|--------------------|----------|--------|
| CEP                | Endereço |        |
|                    |          |        |
| Número/Complemento |          | Bairro |
|                    |          |        |
|                    |          |        |

Fonte: Captura de tela. Disponível em: https://sei.ma.gov.br/sei/

# Informações Acadêmicas:

# Informações Acadêmicas

### Formação

Instituição de Ensino

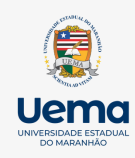

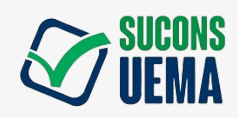

• Configurações de Acesso:

# Configurações de Acesso

Senha\*

Repetir senha\*

Fonte: Captura de tela. Disponível em: <u>https://sei.ma.gov.br/sei/</u>

É NECESSÁRIO FAZER O USO DE SENHAS FÁCEIS, VISTO QUE ESSE LOGIN SERÁ UTILIZADO PARA ACESSAR O SITE DE PROCESSOS SELETIVOS E CONCURSOS.

• Salvar dados:

Salvar dados

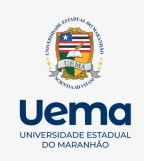

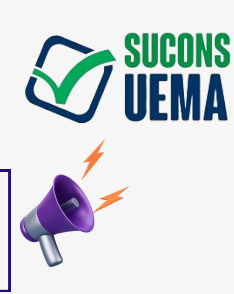

# 2- LOGIN DOS CANDITADOS NA PLATAFORMA

### 2- APÓS EFETUAR O CADASTRO:

2.1- Efetuar Login em: concursoseseletivos.uema.br/login;

2.2- Clicar em "Acessar".

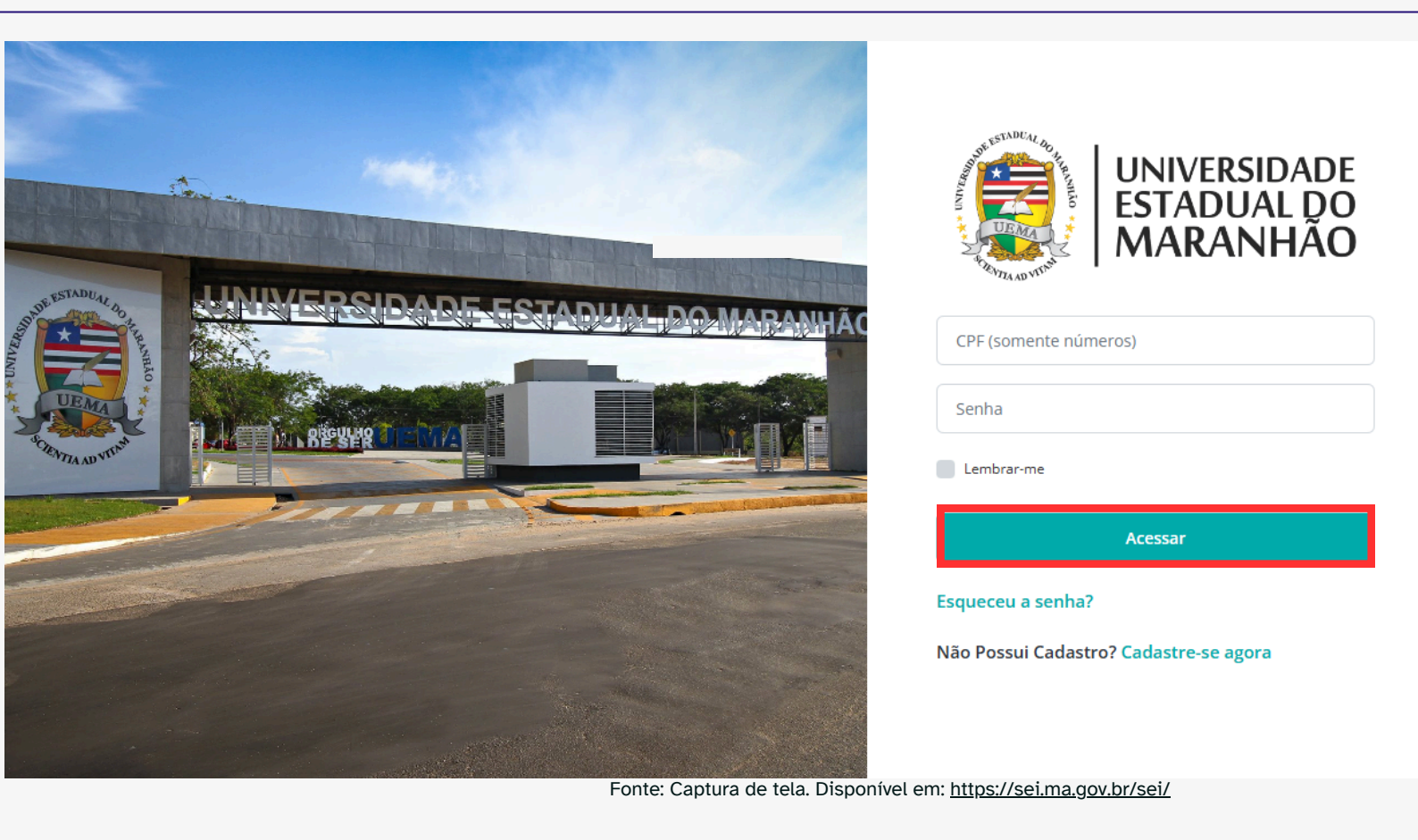

### Esqueceu a senha?

12

Encaminhe sua solicitação para o email:

*comissao.seletivos@ascons.uema.br*ou use o QR Code ao lado.

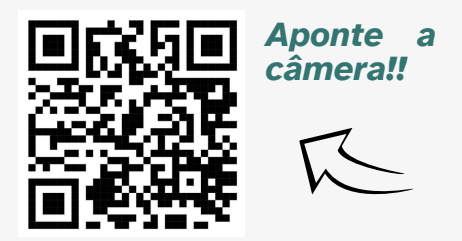

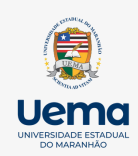

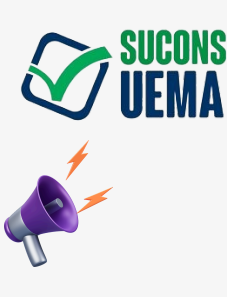

# 3- INSCRIÇÃO NO PROCESSO SELETIVO

#### 3- Após login no site:

3.1- Clique em "inscrever-se" no Processo Seletivo desejado;

3.2- Anexe os documentos pedidos na plataforma, de acordo com o item 4.4 de cada edital. É necessário que os documentos estejam em formato PDF e com o tamanho de até 8 MB; 3.3- Imprima o boleto e efetue o pagamento;

3.4- Aguarde o período de análise da inscrição.

| ENTREMAR Concursos e Seletivos                                                                                             |                                                                                                 | Minhas Inscrições 🛛 💭 Ana Luísa Oliveira dos Santos 🖥                                                                                                    |
|----------------------------------------------------------------------------------------------------|-------------------------------------------------------------------------------------------------|----------------------------------------------------------------------------------------------------|
| UEMA Editais                                                                                                    |                                                                                                 |                                                                                                    |
| Filtros de Pesquisa:                                                                                                    |                                                                                                 |                                                                                                    |
| Selecione o Tipo de Edital 🗸                                                                                               | Selecione o Centro 🗸                                                                            | Pesquisar nome do Evento Villaria Contractoria Contractori Contractoria Contractoria Contractoria Contractori |
| < 1 2 3 4 5 6 7 8                                                                                                    | 9 10 32 33 >                                                                                    |                                                                                                    |
| EDITAL N.º 73/2024-GR/UEMA PROCESSO SEL<br>CONTRATAÇÃO DE PROFISSIONAL TÉCNICO E<br>PARA O NÚCLEO DE ACESSIBILIDADE DA UEN | ETIVO SIMPLIFICADO DESTINADO À<br>SPECIALIZADO (PROFESSOR SUBSTITUTO)<br>IA - CAMPUS SANTA INÊS | <b>Vagas:</b><br>Profissional Técnico Especializado (Professor Substituto): NAU / Profissional Técnico Especializado Intérnetes<br>de Libras (Professor Substituto) →                                                                                                    |
| Inscrições Taxa:<br>25/06/2024 à 03/07/2024 R\$ 100,00                                                                     | Tipo de Edital<br>Processo Seletivo                                                             | Inscrever-se Saiba mais                                                                                                    |
| EDITAL N.º 317/2024-PROG/UEMA PROCESSO<br>CONTRATAÇÃO DE PROFESSOR SUBSTITUTO                                              | SELETIVO SIMPLIFICADO DESTINADO À<br>PARA A UEMA CAMPUS COROATÁ                                 | <b>Vagas:</b><br>Professor Substituto: Ciências Humanas / Fundamentos e Medidas da Psicologia → 2 Vagas<br>Professor Substituto: Ciências Humanas / Psicologia: Psicologia Eistológica → 1 Vaga                                                                                                    |
| Inscrições Taxa:                                                                                                    | Tipo de Edital<br>Fonte: Captura                                                                | de tela. Disponível em: <u>https://sei.ma.gov.br/sei/</u>                                                                                                    |
|                                                                                                    |                                                                                                 |                                                                                                    |
|                                                                                                    |                                                                                                 |                                                                                                    |
| UEMA Inscreva-se no Evento                                                                                                 |                                                                                                 | Detalhes do Evento                                                                                                    |
| Evento: EDITAL N.º 317/2024-PROG/UI                                                                                        | EMA PROCESSO SELETIVO SIMPLIFICA                                                                | DO DESTINADO À CONTRATAÇÃO DE PROFESSOR SUBSTITUTO PARA A                                                                                                    |
|                                                                                                    |                                                                                                 |                                                                                                    |
|                                                                                                    |                                                                                                 |                                                                                                    |
| Vaga Inscrever-se                                                                                                    | Vaga Inscrever-se                                                                               |                                                                                                    |
| <b>Cargo:</b><br>Professor Substituto                                                                                      | Cargo:<br>Professor Substituto                                                                  |                                                                                                    |
| <b>Curso:</b><br>Curso de Psicología Bacharelado                                                                           | <b>Curso:</b><br>Curso de Psicologia Bacharelado                                                |                                                                                                    |
| <b>Área/Subárea</b><br>Ciências Humanas / Fundamentos e Medidas da<br>Psicologia                                           | <b>Área/Subárea</b><br>Ciências Humanas / Psicologia: Psicologia<br>Fisiológica                 |                                                                                                    |
| Sistema de Vagas:<br>Sistema Universal de vagas (U)                                                                        | Sistema de Vagas:<br>Sistema Universal de vagas (U)                                             |                                                                                                    |
| Quantidade de vagas:<br>2                                                                                                  | Quantidade de vagas:                                                                            |                                                                                                    |
|                                                                                                    | Fonte: Captura de tela. Dispon                                                                  | ível em: <u>https://sei.ma.gov.br/sei/</u>                                                                                                    |
|                                                                                                    |                                                                                                 |                                                                                                    |

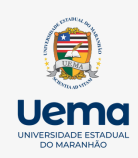

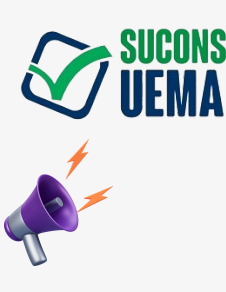

# 3- INSCRIÇÃO NO PROCESSO SELETIVO

#### 3- Após login no site:

3.1- Clique em "inscrever-se" no Processo Seletivo desejado;

3.2- Anexe os documentos pedidos na plataforma, de acordo com o item 4.4 de cada edital. É necessário que os documentos estejam em formato PDF e com o tamanho de até 8 MB; 3.3- Imprima o boleto e efetue o pagamento;

3.4- Aguarde o período de análise da inscrição.

| ENTREMARKA                                                                                                    |                       | Minhas Inscrições | Ana Luísa Oliveira dos Santos         |
|----------------------------------------------------------------------------------------------------|-----------------------|-------------------|---------------------------------------|
| Documentos Solicitados para Inscrição:                                                                                                    |                       |                   |                                       |
| 000 - Certidão de quitação eleitoral                                                                                                    | Não Enviado           |                   |                                       |
| Escolher ficheiro Venhum ficheiro selecionado                                                                                                    | <b>[</b>              | Enviar            |                                       |
| Nenhum ficheiro selecionado                                                                                                    |                       |                   |                                       |
| 000 - Comprovações do Currículo Lattes<br>Enviar Documento                                                                                            | Não Enviado           |                   |                                       |
| Escolher ficheiro Nenhum ficheiro selecionado                                                                                                    |                       | Enviar            |                                       |
|                                                                                                    |                       |                   |                                       |
| 000 - Comprovante de Quitação com o Serviço Militar, para homens<br>Enviar Documento                                                                  | Não Enviado           |                   |                                       |
| Escolher ficheiro Nenhum ficheiro selecionado                                                                                                    |                       | Enviar            |                                       |
|                                                                                                    |                       |                   |                                       |
| 000 - Comprovante de residência                                                                                                    | Não Enviado           |                   | · · · · · · · · · · · · · · · · · · · |
| MARANHAD COncersos e Selectivos      O00 - Comprovante de residência Enviar Documento                                                                 | Não Enviado           |                   |                                       |
| Escolher ficheiro enhum ficheiro selecionado                                                                                                    | Er                    | iviar             |                                       |
|                                                                                                    |                       |                   |                                       |
| 000 - Contracheque da Instituição de Ensino Superior em que o servidor é lotado efetivamente – Uema<br>acompanhado de comprovante da dependência<br>- | Não Enviado           |                   |                                       |
| Enviar Documento                                                                                                    | Er                    | wiar              |                                       |
|                                                                                                    | _                     |                   |                                       |
| 000 - CPF<br>Enviar Documento                                                                                                    | Não Enviado           |                   |                                       |
| Escolher ficheiro enhum ficheiro selecionado                                                                                                    | Er                    | wiar              |                                       |
|                                                                                                    |                       |                   |                                       |
| 000 - Currículo modelo Lattes, disponível no site <http: lattes.cnpq.br=""></http:> , atualizado e comprovado<br>Enviar Documento                     | Não Enviado           |                   |                                       |
| Fonto: Cantura do tola, Disponívol om: https                                                                                                    | ://soi ma gov/br/soi/ |                   |                                       |

Siga os próximos passos...

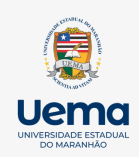

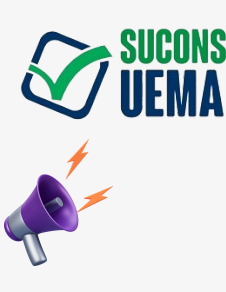

# 3- INSCRIÇÃO NO PROCESSO SELETIVO

#### 3- Após login no site:

3.1- Clique em "inscrever-se" no Processo Seletivo desejado;

3.2- Anexe os documentos pedidos na plataforma, de acordo com o item 4.4 de cada edital. É necessário que os documentos estejam em formato PDF e com o tamanho de até 8 MB; 3.3- Imprima o boleto e efetue o pagamento;

3.4- Aguarde o período de análise da inscrição.

| ENERGY Concursos e Seletivos                                                                                                    |                                      | Minhas Inscrições | Ana Luísa Oliveira dos Santos 🗸 |
|----------------------------------------------------------------------------------------------------|--------------------------------------|-------------------|---------------------------------|
| 000 - Currículo modelo Lattes, disponível no site <http: lattes.cnpq.br=""></http:> , atualizado e comprovado<br>Enviar Documento<br>Escolher ficheiro<br>Nenhum ficheiro selecionado                                                                                                    | Não Enviado<br>Enviar                |                   |                                 |
| 000 - Diploma de graduação ou certidão de conclusão de curso de graduação relacionado à área/subárea do seletivo<br>Enviar Documento<br>Escolher ficheiro<br>Nenhum ficheiro selecionado                                                                                                    | Não Enviado                          |                   |                                 |
| 000 - Diploma de Maior Titulação<br>Enviar Documento<br>Escolher ficheiro<br>Nenhum ficheiro selecionado                                                                                                    | (Não Enviado)<br>Enviar              |                   |                                 |
| 000 - Diploma de pós-graduação lato sensu ou stricto sensu ou declaração de conclusão de pós-graduação lato<br>sensu ou stricto sensu dentro do prazo de validade de no máximo 12 (doze) meses, relacionados à área/subárea do<br>seletivo<br>Fonte: Captura de tela. Disponível em: <u>https</u>                  | Não Enviado<br>://sei.ma.gov.br/sei/ |                   | 0                               |
|                                                                                                    |                                      | мппоз пастуоса    |                                 |
| 000 - Diploma de pós-graduação lato sensu ou stricto sensu ou declaração de conclusão de pós-graduação lato<br>sensu ou stricto sensu dentro do prazo de validade de no máximo 12 (doze) meses, relacionados à área/subárea do<br>seletivo<br>Enviar Documento<br>Escolher ficheiro<br>Nenhum ficheiro selecionado | Não Enviado                          |                   |                                 |
| 000 - Ficha de Análise de Currículo (APÊNDICE H) preenchida e assinada pelo (a) candidato (a)<br>Enviar Documento<br>Escolher ficheiro<br>Nenhum ficheiro selecionado                                                                                                    | (Não Enviado)<br>Enviar              |                   |                                 |
| 000 - Histórico da graduação<br>Enviar Documento<br>Escolher ficheiro<br>Nenhum ficheiro selecionado                                                                                                    | (Não Enviado)                        |                   |                                 |
|                                                                                                    |                                      |                   |                                 |

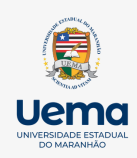

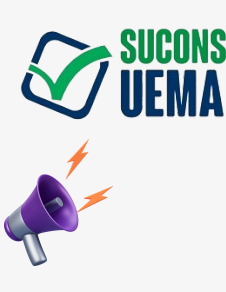

# 3- INSCRIÇÃO NO PROCESSO SELETIVO

#### 3- Após login no site;

3.1- Clicar em "inscrever-se" no Processo Seletivo desejado;

3.2- Anexe os documentos pedidos na plataforma, de acordo com o item 4.4 de cada edital, é necessário os documentos estejam em formato PDF e com o tamanho de até 8 MB; 3.3- Imprima o boleto e efetue o pagamento;

3.4- Aguarde o período de análise da inscrição.

| Stadua do Concursos e Seletivos                                                                       |                                                                                         | Minhas Inscriçõe  | es 💽 Ana Luísa Oliveira dos Santos |
|----------------------------------------------------------------------------------------------------|-----------------------------------------------------------------------------------------|-------------------|------------------------------------|
| 000 - Histórico da pós-graduação<br>Enviar Documento<br>Escolher ficheiro Nenhum ficheiro selecionado | Não Enviado                                                                             | Enviar            | •                                  |
| 000 - Outro<br>Enviar Documento<br>Escolher ficheiro Nenhum ficheiro selecionado                      | (Não Enviado)                                                                           | Enviar            |                                    |
| <b>000 - Outros</b><br>Enviar Documento<br>Escolher ficheiro Nenhum ficheiro selecionado              | (Não Enviado)                                                                           | Enviar            | •                                  |
| 000 - RG OU RNE<br>Enviar Documento                                                                   | Não Enviado<br>Fonte: Captura de tela. Disponível em: <u>https://sei.ma.gov.br/sei/</u> | _                 | 0                                  |
| Concursos e Seletivos                                                                                 |                                                                                         | Minhas Inscrições | Ana Luísa Oliveira dos Santos 🗸    |
| Escolher ficheiro Nenhum ficheiro selecionado                                                         |                                                                                         | Enviar            | -                                  |
| 000 - Outro<br>Enviar Documento<br>Escolher ficheiro Nenhum ficheiro selecionado                      | Não Enviado                                                                             | Enviar            |                                    |
| 000 - Outros<br>Enviar Documento<br>Escolher ficheiro Nenhum ficheiro selecionado                     | (Não Enviado)                                                                           | Enviar            |                                    |
| 000 - RG OU RNE<br>Enviar Documento<br>Escolher ficheiro                                              | Não Enviado                                                                             | Enviar            |                                    |
|                                                                                                    | Fonte: Captura de tela. Disponível em: <u>https://sei.ma.qov.br/sei/</u>                |                   | <b>V</b>                           |

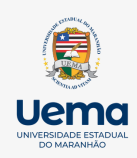

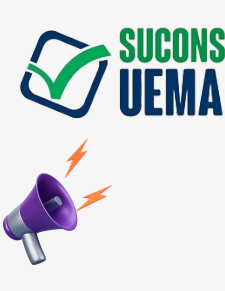

# 3- INSCRIÇÃO NO PROCESSO SELETIVO

#### 3- Após login no site:

3.1- Clique em "inscrever-se" no Processo Seletivo desejado;
3.2- Anexe os documentos pedidos na plataforma, de acordo com o item 4.4 de cada edital. É necessário que os documentos estejam em formato PDF e com o tamanho de até 8 MB;

3.3- Imprima o boleto e efetue o pagamento;
3.4- Aguarde o período de análise da inscrição.

| 🕨 Ana Luísa – Pess                | Nome                                      | Data de modificação  | Тіро         |             |         | Minhas Inserisões | Ana Luíca Olivaira das Sac |
|-----------------------------------|-------------------------------------------|----------------------|--------------|-------------|---------|-------------------|----------------------------|
| Attachments                       | ∨ Hoje                                    |                      | 1            |             |         | Minnas inscrições | Ana Edisa Oliveira dos Sar |
| Documentos                        | 📴 GUIA DO CANDIDATO.pdf                   | 02/07/2024 11:35     | Microsoft Ed | Não Enviado |         |                   |                            |
| Imagens                           | ∨ Semana passada                          |                      |              |             |         |                   |                            |
|                                   | 🚾 ldentidade (1).pdf                      | 27/06/2024 16:22     | Microsoft Ed |             | Enviar  |                   |                            |
| Ároa do Trab: 🌢                   | <ul> <li>Ottimo mes</li> </ul>            |                      |              |             |         |                   |                            |
| Alea de llaboy                    | WhatsApp Image 2024-06-18 at 17.06.33.j   | 18/06/2024 17:06     | Arquivo JPE  |             |         |                   |                            |
| Downloads s                       | 🖻 WhatsApp Image 2024-06-18 at 17.03.47.j | 18/06/2024 17:04     | Arquivo JPEG | Nao Enviado |         |                   |                            |
| Documentos 🖈                      | 📴 transferir (3).pdf                      | 16/06/2024 22:58     | Microsoft Ed |             | Enviar  |                   |                            |
| Imagens 📌                         |                                           |                      |              |             |         |                   |                            |
| Nome                              | e:                                        | ✓ Todos os ficheiros | (*.*) ~      |             |         |                   |                            |
|                                   |                                           | Abrir 🔽              | Cancelar     | Não Enviado |         |                   |                            |
| nviar Documento                   |                                           |                      |              |             |         |                   |                            |
| Escolher ficheiro                 | Nenhum ficheiro selecionado               |                      |              |             | Enviar  |                   |                            |
|                                   |                                           |                      |              |             |         |                   |                            |
|                                   |                                           |                      |              |             |         |                   |                            |
| ou - RG OU RNE<br>nviar Documento |                                           |                      |              | Não Enviado |         |                   |                            |
| Escalber fisheire                 | Nanhum fichaire calacianada               |                      |              |             | Enviar  |                   |                            |
| Escoiner ticheiro                 | Ivennum ticheiro selecionado              |                      |              |             | Linviai |                   |                            |

| 🗸 🌰 Ana Luísa – Pess | Nome                                    | Data de modificação    | Тіро         |             |        | Minhas Inscrições  | Ana Luísa Oliveira dos Santos - |
|----------------------|-----------------------------------------|------------------------|--------------|-------------|--------|--------------------|---------------------------------|
| > 🧮 Attachments      | ∨ Hoje                                  |                        |              |             |        | Mininas inscrições |                                 |
| > 📒 Documentos       | 📴 GUIA DO CANDIDATO.pdf                 | 02/07/2024 11:35       | Microsoft Ed | Não Enviado |        |                    |                                 |
| > Imagens            | $\sim$ Semana passada                   |                        |              |             | Enviar |                    |                                 |
|                      | 📴 ldentidade (1).pdf                    | 27/06/2024 16:22       | Microsoft Ed |             |        |                    |                                 |
|                      | ∨ Último mês                            |                        |              |             |        |                    |                                 |
| Area de Iraba        | WhatsApp Image 2024-06-18 at 17.06.33.j | 18/06/2024 17:06       | Arquivo JPEG | Não Enviado |        |                    |                                 |
| 🛓 Downloads 🖈        | WhatsApp Image 2024-06-18 at 17.03.47.j | 18/06/2024 17:04       | Arquivo JPEG |             |        |                    |                                 |
| 📑 Documentos 🖈       | 📴 transferir (3).pdf                    | 16/06/2024 22:58       | Microsoft Ed |             | Enviar |                    |                                 |
| 🔀 Imagens 📌          |                                         |                        | _            |             |        |                    |                                 |
| Nor                  | me: Identidade (1).pdf                  | ✓ Todos os ficheiros ( | *.*) ~       |             |        |                    |                                 |
|                      |                                         | Abrir 🚽                | Cancelar     | Não Enviado |        |                    |                                 |
|                      | _                                       |                        |              |             |        |                    |                                 |
| Escolher ficheiro    | Nenhum ficheiro selecionado             |                        |              |             | Enviar |                    |                                 |
|                      |                                         |                        |              |             |        |                    |                                 |
|                      |                                         |                        |              | _           |        |                    |                                 |
| 000 - KG OU RNE      |                                         |                        |              | Baixar      |        |                    |                                 |
| Deseja Enviar o Doc  | umento Novamente                        |                        |              |             | _      |                    |                                 |
|                      |                                         |                        |              |             |        |                    |                                 |

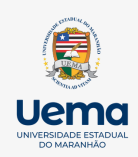

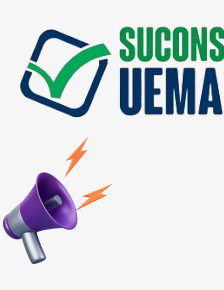

# 3- INSCRIÇÃO NO PROCESSO SELETIVO

#### 3- Após login no site:

18

3.1- Clique em "inscrever-se" no Processo Seletivo desejado;

3.2- Anexe os documentos pedidos na plataforma, de acordo com o item 4.4 de cada edital. É necessário que os documentos estejam em formato PDF e com o tamanho de até 8 MB; 3.3- Imprima o boleto e efetue o pagamento;

3.4- Aguarde o período de análise da inscrição.

| <ul> <li>concursoseseieuvos.ueina.br/inscricoes/view/этвотют-пс/-чесэ-вай/-эсаса2эвсоэ/</li> <li>original Poulube R Maps R Traduzir R Notícias</li> </ul> |               |                   | ж ст с                | L 🤝 :      |
|----------------------------------------------------------------------------------------------------|---------------|-------------------|-----------------------|------------|
| NARANA<br>NARANA<br>DO - Histórico da pós-graduação<br>nviar Documento<br>Escolher ficheiro Nenhum ficheiro selecionado                                   | Não Enviado   | Minhas Inscrições | Ana Luísa Oliveira do | s Santos 👻 |
| 00 - Outro<br>nviar Documento<br>Escolher ficheiro Nenhum ficheiro selecionado                                                                            | (Não Enviado) | Enviar            |                       |            |
| 10 - Outros<br>Iviar Documento<br>Escolher ficheiro<br>Nenhum ficheiro selecionado                                                                        | Não Enviado   | Enviar            |                       |            |
| IV- RG OU RNE<br>Iviar Documento<br>Escolher ficheiro Identidade (1).pdf                                                                                  | (Não Enviado) | Eviar             |                       | •          |
| 000 - Outro<br>Enviar Documento<br>Escolher ficheiro Nenhum ficheiro selecionado                                                                          |               | Não Enviado       | Enviar                |            |
| 000 - Outros<br>Enviar Documento<br>Escolher ficheiro Nenhum ficheiro selecionado                                                                         |               | Não Enviado       | Enviar                |            |
| <b>000 - RG OU RNE</b><br>Deseja Enviar o Documento Novamente                                                                                             |               | laixar            |                       |            |
| Escolher ficheiro Nenhum ficheiro selecionado                                                                                                    |               |                   | Enviar                |            |

Fonte: Captura de tela. Disponível em: <u>https://sei.ma.gov.br/sei/</u>

ATENÇÃO: APÓS O ENVIO DA DOCUMENTAÇÃO, O CANDIDATO TEM A OPÇÃO DE REALIZAR O DOWNLOAD DO QUE ENVIOU E, CASO SEJA DETECTADO ALGUM ERRO, PODE ENVIAR NOVAMENTE SEGUINDO OS MESMOS PASSOS LISTADOS ACIMA.

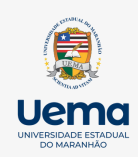

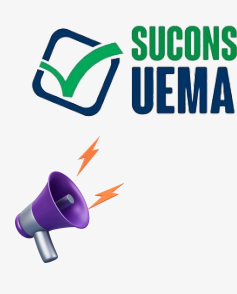

# 3- INSCRIÇÃO NO PROCESSO SELETIVO

#### 3- Após login no site:

3.1- Clique em "inscrever-se" no Processo Seletivo desejado; 3.2- Anexe os documentos pedidos na plataforma, de acordo com o item 4.4 de cada edital. É necessário que os documentos estejam em formato PDF e com o tamanho de até 8 MB; 3.3- Imprima o boleto e efetue o pagamento;

3.4- Aguarde o período de análise da inscrição.

| Concursos e Seletivos                                                                                                    |                                                                                                    |                                                                                                    | Minhas Inscrições 🛛 🖳 Ana Luísa Oliveira dos Santos 🗸 |
|----------------------------------------------------------------------------------------------------|----------------------------------------------------------------------------------------------------|----------------------------------------------------------------------------------------------------|-------------------------------------------------------|
| Inscrição uema                                                                                                    |                                                                                                    |                                                                                                    | nício                                                 |
| Baixar Inscrição Comissão Examinadora Pec                                                                                                    | lidos de Reanálises Mudar Vaga                                                                                                    | Pagamento: O pagamento do boleto não foi confirmado. A<br>confirmação pode demorar até 3 dias úteis após o pagamento.                                                                                                    | 🔀 Boleto de Pagamento                                 |
| Inscrição                                                                                                    |                                                                                                    |                                                                                                    | Via do Boleto           Ver Situação da Inscrição     |
| Dados do Evento: Ver mais<br>Evento:<br>EDITAL N.º 73/2024-GR/UEMA PROCESSO SELETIVO<br>SIMPLIFICADO DESTINADO À CONTRATAÇÃO DE<br>PROFISSIONAL TÉCNICO ESPECIALIZADO<br>(PROFESSOR SUBSTITUTO) PARA O NÚCLEO DE<br>ACESSIBILIDADE DA UEMA - CAMPUS SANTA INÊS<br>Edital:<br>EDITAL N.º 73/2024-GR/UEMA<br>Ano:<br>2024<br>Status:<br>Em andamento<br>Tipo de Evento:<br>Processo Seletivo | Dados do Adicionais<br>Centro:<br>Núcleo de Acessibilidade da UEMA<br>Departamento:<br>Núcleo de Acessibilidade da UEMA<br>Município:<br>São Luis<br>Taxa RS:<br>100,00<br>Solicitado em:<br>(27/06/202410:0616 | Dados da Vaga:<br>Cargo:<br>Profissional Técnico Especializado (Professor<br>Substituto)<br>Curso:<br>Núcleo de Acessibilidade da UEMA<br>Área/Subárea<br>NAU / Profissional Técnico Especializado Intérpretes<br>de Libras (Professor Substituto)<br>Sistema de Vagas:<br>Sistema Universal de vagas (U)<br>Quantidade de vagas:<br>1 |                                                       |

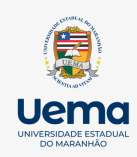

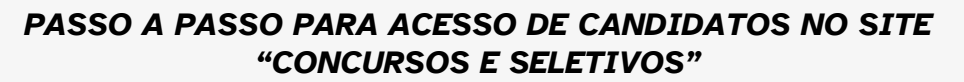

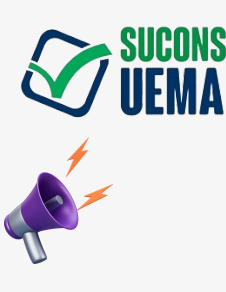

# 4- VERIFICAÇÃO DE INSCRIÇÃO E CRONOGRAMA

4- Após a etapa de inscrição finalizada e o aguardo do período de inscrição, o candidato pode acompanhar de forma mais abrangente a <u>Inscrição</u>, o <u>Cronograma</u> do edital, as <u>Publicações do Edital</u> e as <u>Vagas do Edital</u>, em "DADOS DO EVENTO":

| Concursos e Seletivos                                                                                                    |                                                                                                    |                                                                                                    | Minhas Inscrições                                           | Ana Luísa Oliveira dos Santos 👻        |
|----------------------------------------------------------------------------------------------------|----------------------------------------------------------------------------------------------------|----------------------------------------------------------------------------------------------------|-------------------------------------------------------------|----------------------------------------|
| Inscrição uema                                                                                                    |                                                                                                    |                                                                                                    |                                                             | Início                                 |
| Baixar Inscrição Comissão Examinadora Pedidos de Reanálises                                                                                                    | Mudar Vaga Pagamento<br>confirmação                                                                                                    | o: O pagamento do boleto não foi confirmado. A<br>o pode demorar até 3 dias úteis após o pagamen                                                                                                    | to.                                                         | de Pagamento                           |
| Inscrição                                                                                                    |                                                                                                    |                                                                                                    |                                                             | ia do Boleto                           |
| <section-header><section-header><text></text></section-header></section-header> | icionais i<br>bilidade da UEMA i<br>bilidade da UEMA i<br>de tela. Disponível em: https://<br>de tela. Disponível em: https://<br>de tela. Disponív | Dados da Vaga:<br>Cargo:<br>Profissional Técnico Especializado (Professor<br>Substituto)<br>Curso:<br>Núcleo de Acessibilidade da UEMA<br>Área/Subárea<br>NAU / Profissional Técnico Especializado Intérpret<br>de Libras (Professor Substituto)<br>Sistema de Vagas:<br>Sistema Universal de vagas (U)<br>Quantidade de vagas:<br>1<br>//Sei.ma.gov.br/sei/<br>ITRATAÇÃO DE PROFESSOR SUBSTITUT<br>Localiza<br>Centro/Ce<br>Campus C<br>Município<br>Coroatá | es<br>TO PARA A UEMA CAMPUS<br>ção<br>impus:<br>oroatá<br>e | And Lusa Onvena uos santos •<br>Início |
| Cronograma do Edital:                                                                                                    |                                                                                                    | Publicações do Edital:                                                                                                    |                                                             |                                        |
| 006 - Período de Análise de Inscrição<br>Início                                                                                                    | : 27/01/2024 > Fim: 10/07/2024                                                                                                    | EDITAL N.º 317/2024-PROG/UEMA                                                                                                    |                                                             | Postado em: 20/06/2024                 |
| Fonte: Captura de tela                                                                                                    | a. Disponível em: <u>https://sei.m</u>                                                                                                    | la.gov.br/sei/                                                                                                    |                                                             |                                        |

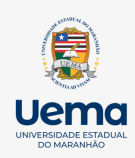

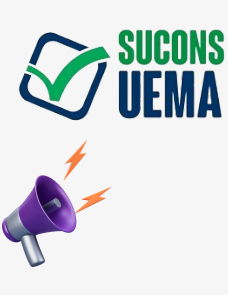

- 4- VERIFICAÇÃO DE INSCRIÇÃO E CRONOGRAMA

# Cronograma do Edital: • Publicações do Edital:

| Concursos e Seletivos                                        |                                      | Minhas Inscrições                                                     | Ana Luísa Oliveira dos Santos |
|--------------------------------------------------------------|--------------------------------------|-----------------------------------------------------------------------|-------------------------------|
| Cronograma do Edital:                                        |                                      | Publicações do Edital:                                                |                               |
| 006 - Período de Análise de Inscrição                        | Início: 27/01/2024 🗲 Fim: 10/07/2024 | EDITAL N.º 317/2024-PROG/UEMA                                         | Postado em: 20/06/2024        |
| 001 - Período para Pedido de Isenção                         | Início: 25/06/2024 🔶 Fim: 26/06/2024 | PORTARIA N.º 12/2024 – COROATÁ/UEMA DO EDITAL Nº 317/2024 – PROG/UEMA | Postado em: 24/06/2024        |
| 005 - Período de Inscrição                                   | Início: 25/06/2024 🔶 Fim: 03/07/2024 |                                                                       |                               |
| 002 - Período de Análise de Isenção                          | Início: 27/06/2024 🔶 Fim: 27/06/2024 |                                                                       |                               |
| 003 - Período de Recurso da Análise de Isenção               | Início: 28/06/2024 🔸 Fim: 29/06/2024 |                                                                       |                               |
| 004 - Período de Resposta do Recurso da Análise de Isenção   | Início: 28/06/2024 🗲 Fim: 01/07/2024 |                                                                       |                               |
| 007 - Período de Recurso da Análise de Inscrição             | Início: 11/07/2024 🗲 Fim: 12/07/2024 |                                                                       |                               |
| 008 - Período de Resposta do Recurso da Análise de Inscrição | Início: 11/07/2024 🗲 Fim: 15/07/2024 |                                                                       |                               |
| 009 - Período de Recurso da Portaria                         | Início: 12/07/2024 🗲 Fim: 13/07/2024 |                                                                       |                               |
|                                                              | Fonte: Captura d                     | e tela. Disponível em: <u>https://sei.ma.gov.br/sei/</u>              | <u> </u>                      |

# • Vagas do Edital:

| Concursos e Seletivos                                                                                                    |                                                        |  |
|----------------------------------------------------------------------------------------------------|--------------------------------------------------------|--|
| 008 - Período de Resposta do Recurso da Análise de Inscrição<br>Início: 11/07/2024 → Fim: 15/07/2024                                                                               |                                                        |  |
| 009 - Período de Recurso da Portaria<br>Início: 12/07/2024 → Fim: 13/07/2024                                                                                                    |                                                        |  |
| 010 - Período de Resposta do Recurso de Portaria<br>Início: 12/07/2024 → Fim: 15/07/2024                                                                                           |                                                        |  |
| Vagas do Edital:                                                                                                    |                                                        |  |
| Vaga Vaga                                                                                                    |                                                        |  |
| <b>Cargo:</b><br>Professor Substituto                                                                                                    | rgo: Cargo:<br>ofessor Substituto Professor Substituto |  |
| Curso:         Curso:           Curso de Psicologia Bacharelado         Curso de Psicologia Bacharelado                                                                            |                                                        |  |
| Área/Subárea         Área/Subárea           Ciências Humanas / Psicologia: Psicologia         Ciências Humanas / Fundamentos e Medidas da           Fisiológica         Psicologia |                                                        |  |
| Sistema de Vagas:         Sistema de Vagas:           Sistema Universal de vagas (U)         Sistema Universal de vagas (U)                                                        |                                                        |  |
| Quantidade de vagas:     Quantidade de vagas:       1     2                                                                                                    |                                                        |  |
| Quantidade de vagas:<br>1                                                                                                    | 2                                                      |  |

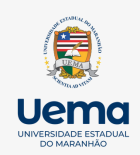

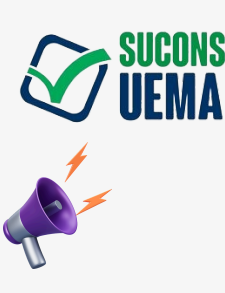

# 5- PEDIDO DE ISENÇÃO

5- <u>Após a inscrição feita, será aberto o período de isenção, conforme sinalizado no</u> <u>Cronograma:</u>

5.1- Clique no ícone "Solicitar Isenção";

5.2- Solicite a modalidade;

5.3- Anexe os documentos especificados no item 3.3 do Edital ou outros documentos que a Comissão Avaliadora julgar necessário, conforme especificações das leis em questão.

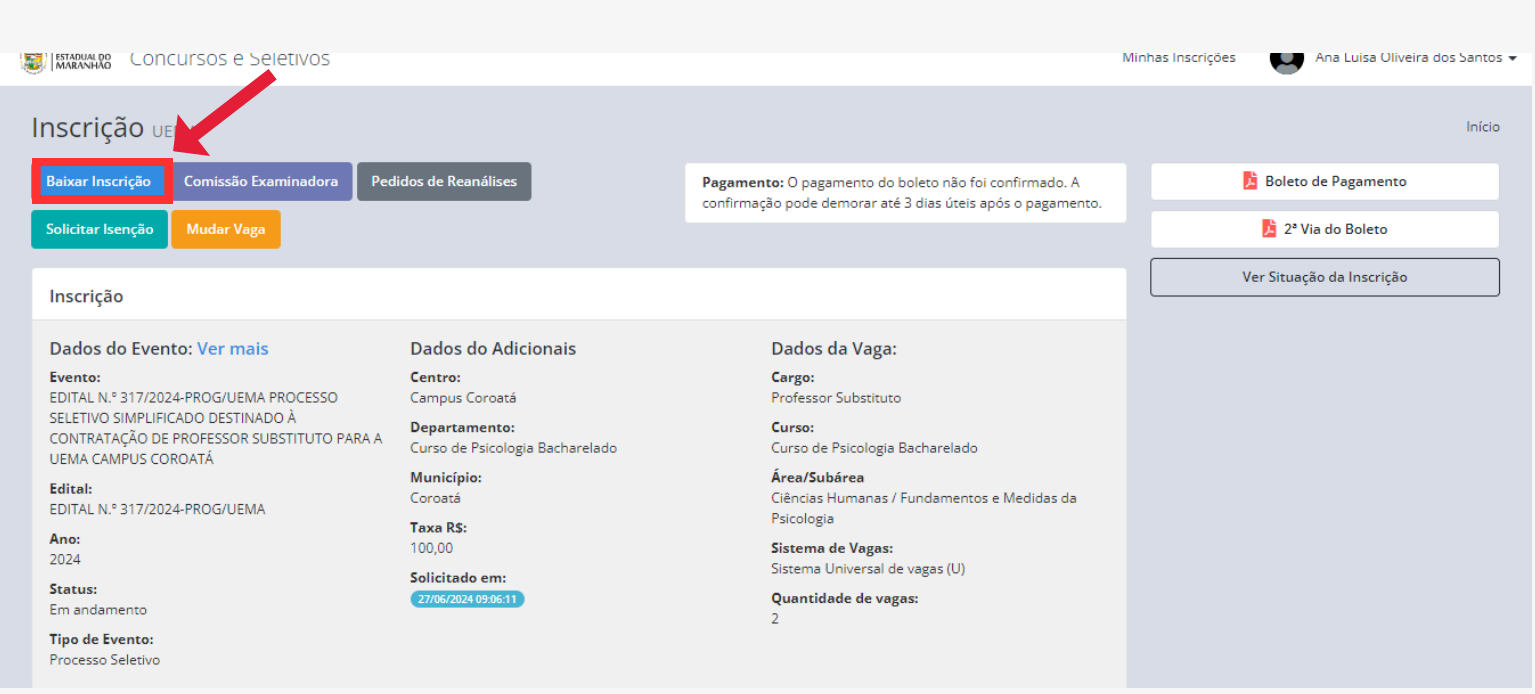

Fonte: Captura de tela. Disponível em: <u>https://sei.ma.gov.br/sei/</u>

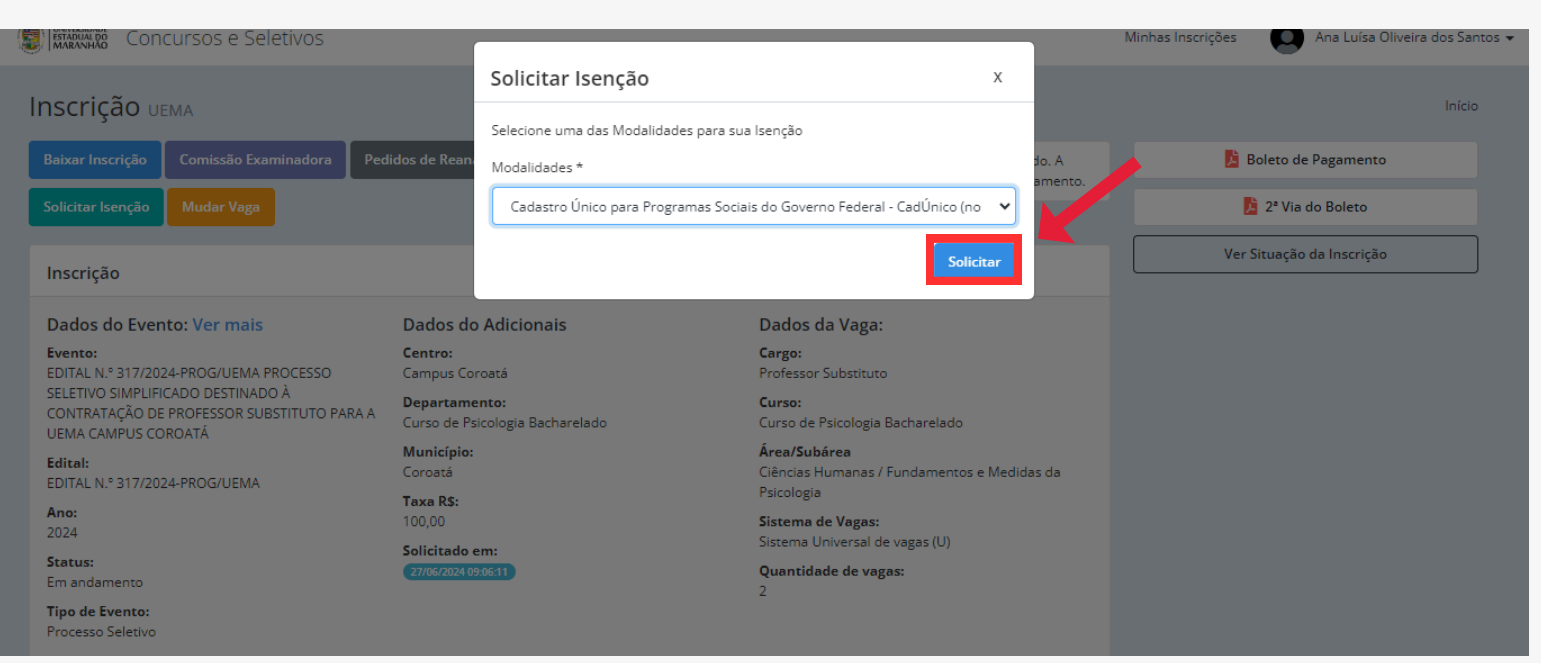

Fonte: Captura de tela. Disponível em: https://sei.ma.gov.br/sei/

#### Siga os próximos passos...

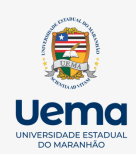

23

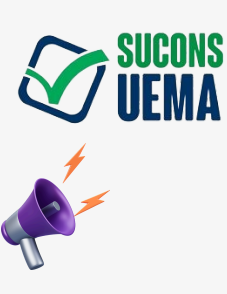

#### PASSO A PASSO PARA ACESSO DE CANDIDATOS NO SITE "CONCURSOS E SELETIVOS"

### 6- PEDIDO DE RECURSO DA ANÁLISE DE ISENÇÃO E INSCRIÇÃO

6- <u>Caso haja o indeferimento do pedido de isenção ou inscrição, o candidato tem o período de até o 1º dia após a publicação do resultado para pedir o recurso;</u>

6.1- Para o recurso de isenção, o candidato pode interpor um recurso formalizado no endereço eletrônico <concursoseseletivos.uema.br>;

6.2- Para o recurso de inscrição, em caso de indeferimento, o candidato poderá submeter até um único recurso no endereço eletrônico <concursoseseletivos.uema.br>;

6.3- Logo após o pedido, é necessário que o candidato aguarde o Resultado de acordo com o Cronograma do Edital. Obs.: O candidato que tiver seu pedido de isenção negado após a análise do recurso, terá até o último dia de inscrição para anexar o Comprovante de Pagamento da Taxa de Inscrição, no endereço eletrônico <concursoseseletivos.uema.br>.

| Inscrição uema                                                                                                    |                                                                                                    |                                                                                                    | Início                                                                                        |
|----------------------------------------------------------------------------------------------------|----------------------------------------------------------------------------------------------------|----------------------------------------------------------------------------------------------------|-----------------------------------------------------------------------------------------------|
| Baixar Inscrição Comissão Examinadora Pedidos de Reanálises Mu                                                                                                    | dar Vaga Pagamento                                                                                                    | : Inscrição não foi paga.                                                                                                    | Ver Situação da Inscrição e Isenção                                                           |
| Inscrição                                                                                                    |                                                                                                    |                                                                                                    | Situação da Inscrição Solicitar Reanálise                                                     |
| Dados do Evento: Ver maisDados do AdicionaisEvento:Centro:TESTECampus Zé DocaEdital:Departamento:TESTECurso de Letras e PedagogiaAno:Município:2023Zé DocaStatus:Taxa RS:Em andamento0,02Tipo de Evento:Solicitado em:Processo Seletivo0107/2024/04/07/29  | Dados da Vaga:<br>Cargo:<br>Professor Substituto<br>Curso:<br>Curso Superior de Tecnologia e<br>de Alimentos<br>Área/Subárea<br>Agronomia / Administração Públi<br>Sistema de Vagas:<br>Sistema Universal de vagas (U)<br>Quantidade de vagas:<br>O1                                   | Dados Isenção Solicitada:<br>Modalidade:<br>Servidor da UEMA<br>Solicitada em:<br>01/07/2024 09:07:15<br>Ablica:<br>Icas                                                                             | Status: Aguardando Análise Situação da Isenção Solicitar Reanálise Status: Aguardando Análise |
| Documentos Solicitados para Inscrição:<br>000 - Certidão de quitação eleitoral<br>Enviar Documento<br>Escolher arquivo Nenhum arquivo escolhido                                                                                                    | (Não Enviado)<br>Enviar                                                                                                    | Documentos Solicitados para<br>Isenção:<br>000 - Contracheque da Instituição<br>de Ensino Superior em que o<br>servidor é lotado efetivamente -<br>Uema acompanhado de<br>comprovante da dependência | Ativer e Mindeur                                                                              |
| Inscrição UEMA<br>Baixar Inscrição Comissão Examinadora Pedidos de Reanálises Mu<br>Inscrição                                                                                                    | dar Vaga Pagamento                                                                                                    | o: Inscrição não foi paga.                                                                                                    | Início<br>Ver Situação da Inscrição e Isenção<br>Situação da Inscrição Solicitar Reanálise    |
| Dados do Evento: Ver maisDados do AdicionaisEvento:Centro:TESTECampus Zé DocaEdital:Departamento:TESTECurso de Letras e PedagogiaAno:Município:2023Zé DocaStatus:Taxa RS:Em andamento0,02Tipo de Evento:Solicitado em:Processo Seletivo01/07/2024 05/07/29 | Dados da Vaga:<br>Cargo:<br>Professor Substituto<br>Curso:<br>Curso Superior de Tecnologia e<br>de Alimentos<br>Área/Subárea<br>Agronomia / Administração Públi<br>Contabilidade e Finanças Públi<br>Sistema de Vagas:<br>Sistema Universal de vagas (U)<br>Quantidade de vagas:<br>O1 | Dados Isenção Solicitada:<br>Modalidade:<br>Servidor da UEMA<br>Solicitada em:<br>oti/07/2024 05/07.15<br>iblica:<br>icas                                                                            | Status: Aguardando Análise Situação da Isenção Solicitar Reanálise Status: Aguardando Análise |
| Documentos Solicitados para Inscrição:<br>000 - Certidão de quitação eleitoral<br>Enviar Documento<br>Escolher arquivo Nenhum arquivo escolhido                                                                                                    | Não Enviado<br>Enviar                                                                                                    | Documentos Solicitados para<br>Isenção:<br>000 - Contracheque da Instituição<br>de Ensino Superior em que o<br>servidor é lotado efetivamente -<br>Uema acompanhado de<br>comprovante da dependência |                                                                                               |
| Fonte: Captura de tela. Dis                                                                                                    | ponível em: <u>https://sei.ma.</u>                                                                                                    | .gov.br/sei/                                                                                                    | iga os próximos passos                                                                        |

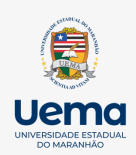

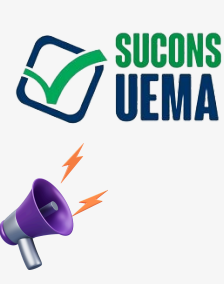

# 6- PEDIDO DE RECURSO DA ANÁLISE DE ISENÇÃO E INSCRIÇÃO

6- <u>Caso haja o indeferimento do pedido de isenção ou inscrição, o candidato tem o período de até o 1º dia após a publicação do resultado para pedir o recurso;</u>

6.1- Para o recurso de isenção o candidato pode interpor um recurso formalizado no endereço eletrônico <concursoseseletivos.uema.br>;

6.2- Para o recurso de inscrição, em caso de indeferimento, o candidato poderá submeter até um único recurso no endereço eletrônico <concursoseseletivos.uema.br>;

6.3- Logo após o pedido, é necessário que o candidato aguarde o resultado de acordo com o cronograma do Edital. Obs: O candidato que tiver seu pedido de isenção negado após a analise do recurso, terá até o último dia de inscrição para anexar o comprovante de pagamento da taxa de inscrição no endereço eletrônico <concursoseseletivos.uema.br>.

| Solicitar Reanálise da Inscrição                                         | Voltar para a Inscrição                                                                                                    |
|--------------------------------------------------------------------------|----------------------------------------------------------------------------------------------------|
| Formulário de Solicitação de Reanálise de Inscrição                      | Inscrição                                                                                                    |
| Itens com * são obrigatórios<br>Escreva sua Justificativa *              | Edital:         TESTE         Cargo:         Professor Substituto         Curso Superior de Tecnologia de Gestão de         Alimentos         Área/Subárea         Agronomia / Administração Pública: Contabilidade e         Finanças Públicas         Sistema de Vagas:         Sistema de Vagas:         Outroroza de vagas (U)         Inscrito em:         Outrozoza des rozas         Sistema contrata         Marzoza des rozas |
| Solicitar Reanálise da Isenção                                           | tituação da Inscrição<br>Str. e: Aguardando Análise<br>Ativos: o Windows<br>Voltar para a Inscrição                                                                                                    |
| Formulário de Solicitação de Reanálise de Isenção                        | Inscrição                                                                                                    |
| ltens com * são obrigatórios<br>Escreva sua Justificativa *              | Edital:<br>TESTE<br>Cargo:<br>Professor Substituto<br>Curso:                                                                                                    |
|                                                                          | Curso Superior de Tecnologia de Gestão de<br>Alimentos<br><b>Área/Subárea</b><br>Agronomia / Administração Pública: Contabilidade e<br>Finanças Públicas                                                                                                    |
| Anexe um documento *                                                     | Sistema de Vagas:<br>Sistema Universal de vagas (U)                                                                                                    |
| Escolher arquivo                                                         | Enviar 01/07/2024 09:07:29<br>Enviar 01/07/2024 09:07:15                                                                                                    |
|                                                                          | Situação da Isenção<br>Status: Solicitação Indeferido<br>Motivo do Indeferimento:<br>NÃO ADICIONOU OS DOCUMENTOS                                                                                                    |
| Fonte: Captura de tela. Disponível em: <u>https://sei.ma.gov.br/sei/</u> | Ativar o Windows<br>Siga os próximos passos                                                                                                    |

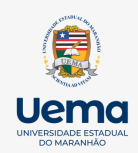

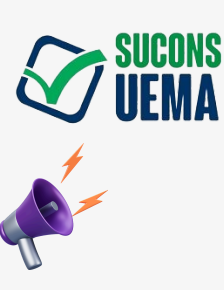

### 7- RESULTADO PRELIMINAR DA PROVA DIDÁTICA E DE TITULOS

7- <u>Acesse <concursoseseletivos.uema.br> ou <www.uema.br>;</u>

7.1- Clique em 'Minhas Inscrições';

7.2- Ao aparecer o Edital o qual deseja, as notas devidamente registradas aparecerão.

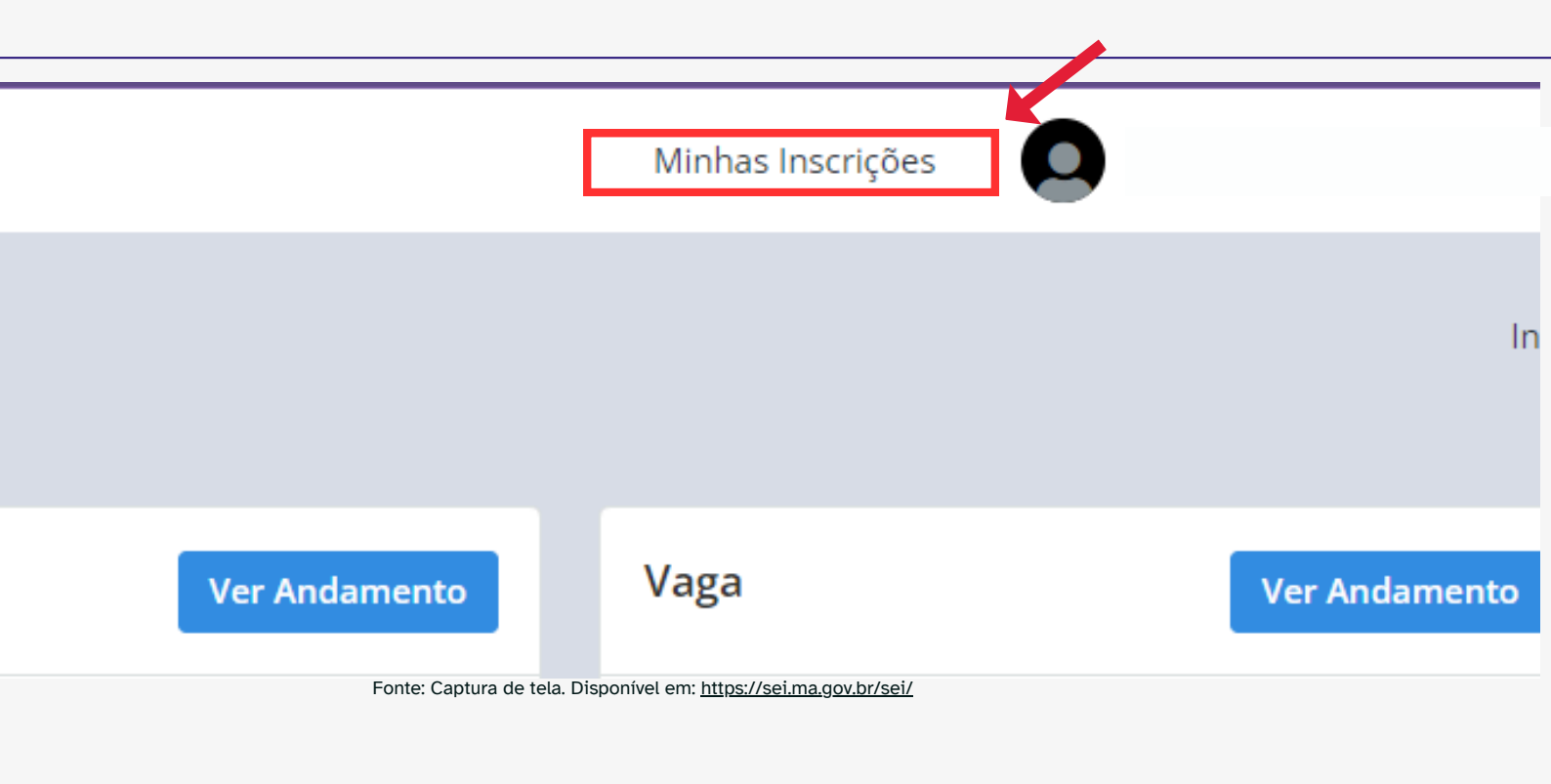

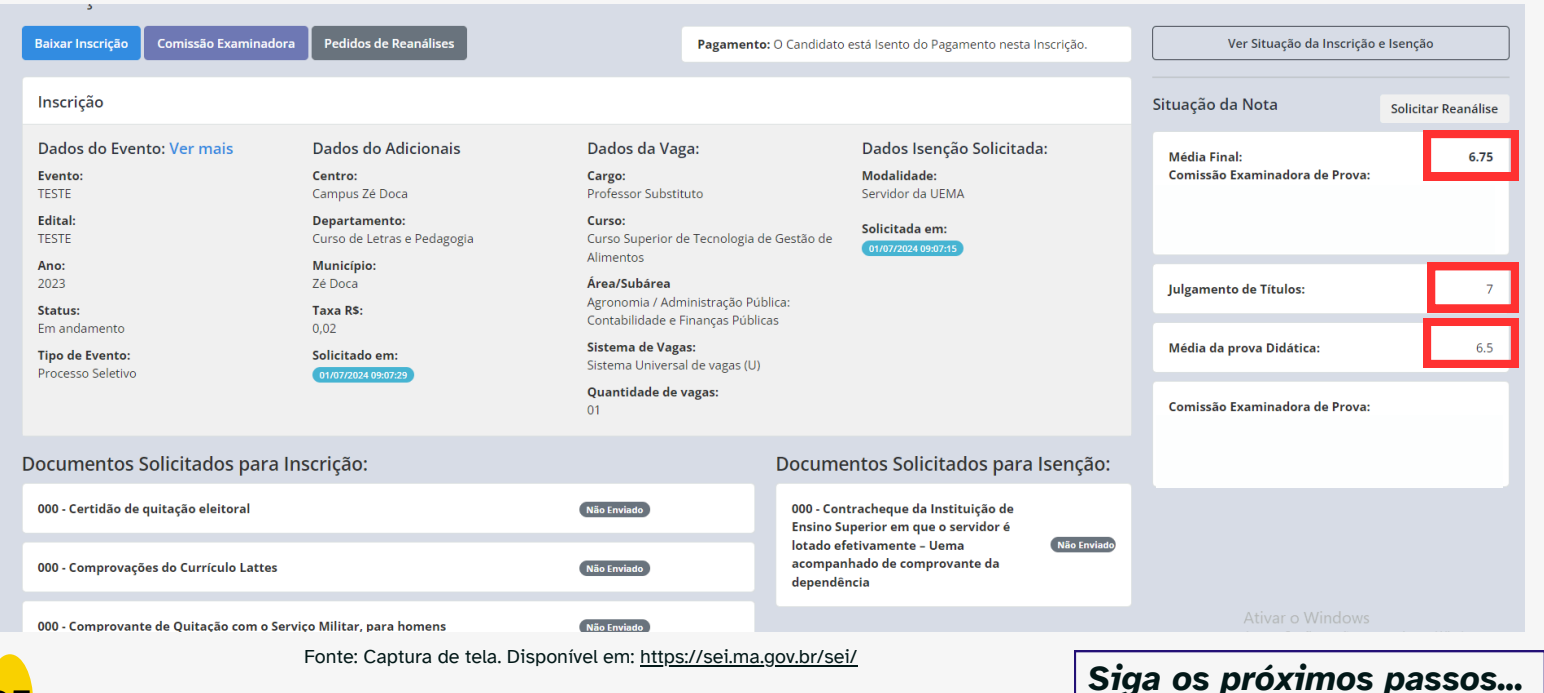

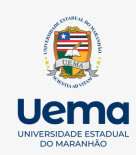

26

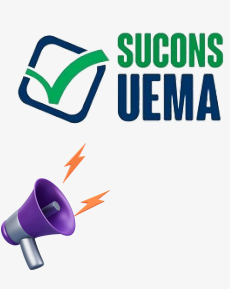

#### PASSO A PASSO PARA ACESSO DE CANDIDATOS NO SITE "CONCURSOS E SELETIVOS"

# 8- RECURSO DO RESULTADO PRELIMINAR DAS NOTAS DA PROVA DIDÁTICA E DE TÍTULOS

8- O candidato terá o prazo de 1 (um) dia, após a publicação do Resultado Preliminar;

8.1- Acesse <concursoseseletivos.uema.br>;

8.2- Verifique o Cronograma;

8.3- Solicite o recurso devidamente formalizado;

8.4- Aguarde o período de análise e o Resultado Final;

8.5- Na mesma aba em que contém as notas, clique, do lado direito da tela ,a opção 'Solicitar Reanálise', para solicitar o recurso.

| Inscrição uema                         |                                                     |                                                                         |                                    |                                                          |             |                                                  | Início              |  |
|----------------------------------------|-----------------------------------------------------|-------------------------------------------------------------------------|------------------------------------|----------------------------------------------------------|-------------|--------------------------------------------------|---------------------|--|
| Baixar Inscrição Comissão Examinad     | ora Pedidos de Reanálises                           | Pagament                                                                | t <b>o:</b> O Candidato e          | stá Isento do Pagamento nesta Inscri                     | ição.       | Ver Situação da Inscriç                          | ão e Isenção        |  |
| Inscrição                              |                                                     |                                                                         |                                    |                                                          |             | Situação da Nota                                 | Solicitar Reanálise |  |
| Dados do Evento: Ver mais              | Dados do Adicionais                                 | Dados da Vaga:                                                          |                                    | Dados Isenção Solicitada:                                |             |                                                  |                     |  |
| Evento:<br>TESTE                       | <b>Centro:</b><br>Campus Zé Doca                    | <b>Cargo:</b><br>Professor Substituto                                   |                                    | Modalidade:<br>Servidor da UEMA                          |             |                                                  |                     |  |
| Edital:<br>TESTE                       | <b>Departamento:</b><br>Curso de Letras e Pedagogia | <b>Curso:</b><br>Curso Superior de Tecnologia (                         | de Gestão de                       | Solicitada em:                                           |             | <b>Observação da Nota:</b><br>Nenhuma observação |                     |  |
| <b>Ano:</b> 2023                       | <b>Município:</b><br>Zé Doca                        | Alimentos<br>Área/Subárea                                               |                                    |                                                          |             | Julgamento de Títulos:                           | 7                   |  |
| Status:<br>Em andamento                | Taxa R\$:<br>0.02                                   | Agronomia / Administração Pública:<br>Contabilidade e Finanças Públicas |                                    |                                                          |             |                                                  |                     |  |
| Tipo de Evento:                        | Solicitado em:                                      | Sistema de Vagas:<br>Sistema Universal de vagas (U)                     |                                    | Média da prova Didática:                                 | 6.5         |                                                  |                     |  |
|                                        | 01707/2024 09:07:29                                 | <b>Quantidade de vagas:</b><br>01                                       |                                    |                                                          |             |                                                  |                     |  |
| Documentos Solicitados para            | Inscrição:                                          |                                                                         | Documer                            | ntos Solicitados para Ise                                | nção:       | Nenhuma observação                               |                     |  |
| 000 - Certidão de quitação eleitoral   |                                                     | Não Enviado                                                             | 000 - Conti<br>Ensino Sup          | racheque da Instituição de<br>perior em que o servidor é |             |                                                  |                     |  |
| 000 - Comprovações do Currículo Lattes |                                                     | Não Enviado                                                             | lotado efe<br>acompanh<br>dependên | tivamente – Uema 🛛 🔊 🔊<br>Jado de comprovante da<br>cia  | lão Enviado |                                                  |                     |  |
| 000 - Comprovante de Quitação com o S  | ierviço Militar, para homens                        | Não Enviado                                                             |                                    |                                                          |             |                                                  |                     |  |

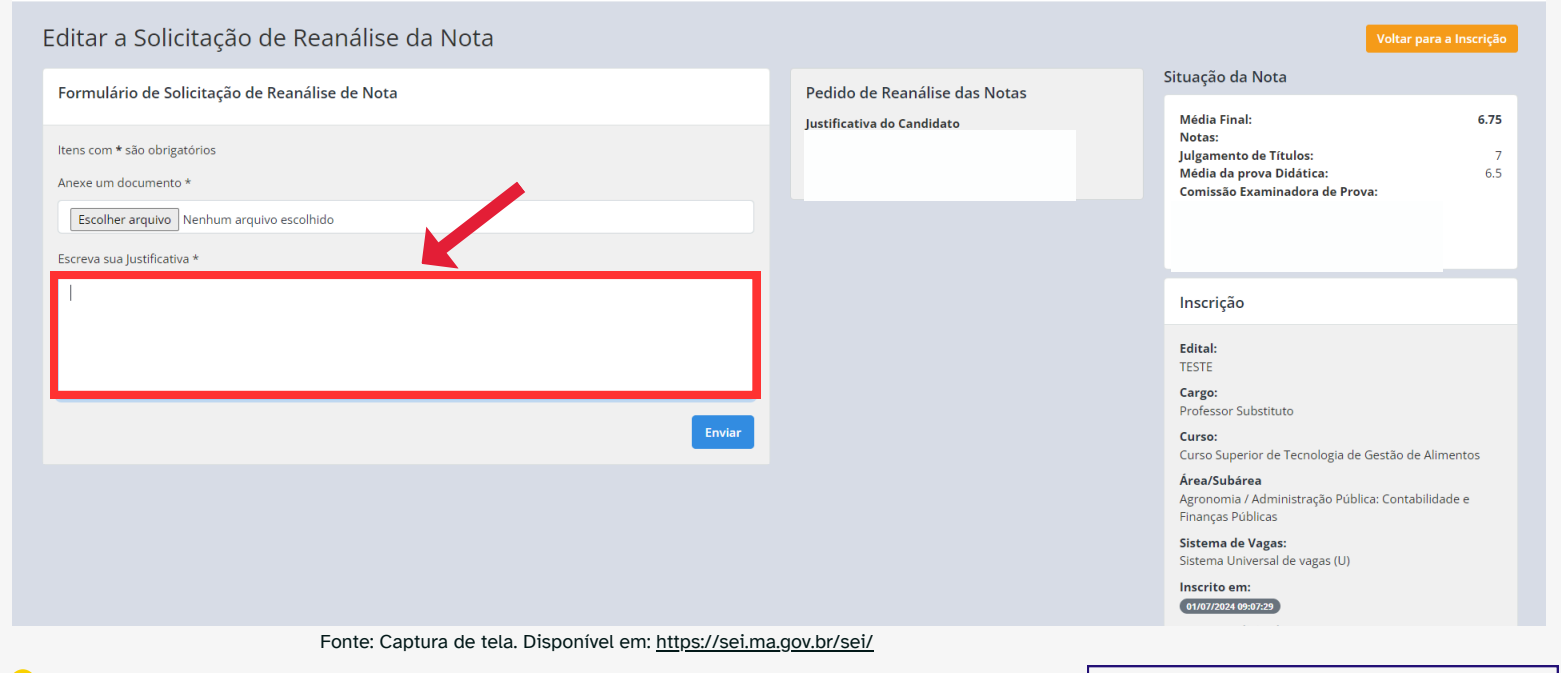

Siga os próximos passos...

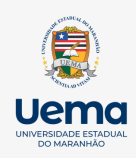

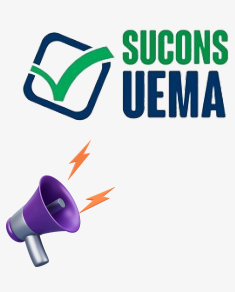

# 9- RESULTADO FINAL E CONTRATAÇÃO

9.1 O Resultado Final será divulgado no site Oficial da UEMA e no site de Concursos e Seletivos, após homologação pelo Conselho de Centro ou Campus, dentro do prazo previsto em Edital.

9.2 O Contrato poderá ser feito, se ainda houver necessidade do Campus ou Centro.

9.2.1 O setor responsável pelo trâmite de Contrato é a PROGEP-UEMA, a qual terá comunicação direta com o Campus ou Centro ou Curso.

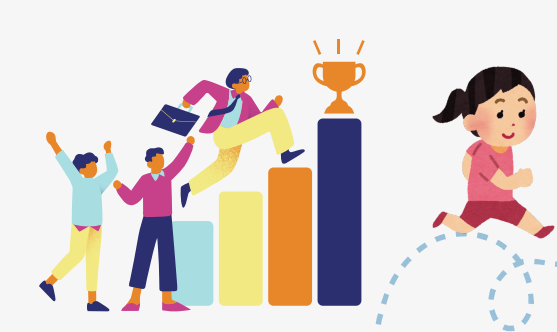

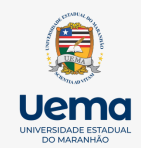

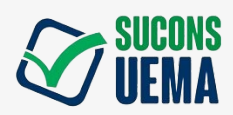

#### **REFERÊNCIAS BIBLIOGRÁFICAS**

BRASIL. Lei nº 8.159, de 8 de janeiro de 1991. Dispõe sobre a política nacional de arquivos públicos e privados e dá outras providências. **Diário Oficial da República Federativa do Brasil**, Brasília - DF, 8 jan. 1991. Disponível em: <u>http://www.planalto.gov.br/ccivil\_03/leis/L8159.htm</u>. Acesso em: 02 jun. 2024.

MARANHÃO. Decreto nº 38.635, de 31 de outubro de 2023. Dispõe sobre o uso e a gestão do Sistema Eletrônico de Informações - SEI - no âmbito do Poder Executivo. **Diário Oficial do Estado do Maranhão**, São Luís - MA, 31 out. 2023.

\_\_\_\_\_. Manuais. **Maranhão: Agência Estadual de Tecnologia da Informação**, (S/D). Disponível em: <u>https://portal.sei.ma.gov.br/manuais-2/</u>. Acesso em: 02 jun. 2024.

\_\_\_\_\_. **Sistema eletrônico de informações**. Disponível em: <u>https://sei.ma.gov.br/sei/</u>. Acesso em: 02 jun. 2024.